## HOW TO DETERMINE WHO IS E-FILING IN EFS (efile.dol.gov)

Parties with electronic access to a case are displayed in two places

1. On the Case Dashboard.

This is the case details page where all filings and served documents are also displayed. Only parties with access can view the data on this page.

On the Case Details page, scroll to the bottom of the page to find the table 'Parties with Access', as shown in the second screenshot below.

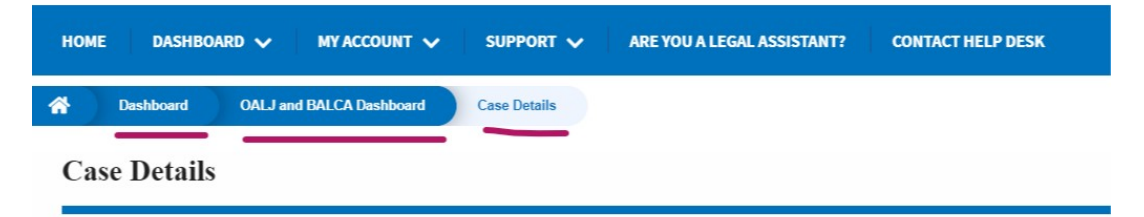

## Summary

| eFile Case Number  | EFS-OALJ-2104-217552                                 |
|--------------------|------------------------------------------------------|
| OALJ Case Number   | 2018TLN00120                                         |
| Agency Reference # | 17330-529135                                         |
| Case Type          | TLN                                                  |
| Case Type Group    | TRAD IMM                                             |
| ALJ Decision Date  | 05/14/2018 - 00:00 EST                               |
| Claimant Name      | FOA-ETA-20-08 EMPLOYMENT AND TRAINING ADMINISTRATION |
| Employer Name      | HERNANDEZ TEXAS FIVE STAR CONSTRUCTION I             |
| Office             | CINCINNATI                                           |
| Assigned Judge     | GOLDEN, JASON                                        |
| Status             | CLOSED                                               |
| Docketed Date      | 04/24/2018 - 12:04 EST                               |

| -                                                 |                                                                     |                                                          | 1115                        |                                                                                    |                                                     |             |                                                                                                    |
|---------------------------------------------------|---------------------------------------------------------------------|----------------------------------------------------------|-----------------------------|------------------------------------------------------------------------------------|-----------------------------------------------------|-------------|----------------------------------------------------------------------------------------------------|
| ocument                                           | s Served by OA                                                      | ALJ                                                      |                             |                                                                                    |                                                     |             |                                                                                                    |
| File type                                         | Description                                                         | File Name                                                | eFile Number                | Issued On                                                                          | Served On                                           | Accessed On | Notified On                                                                                                    |
| No documents h                                    | ave been served to this c                                           | ase.                                                     |                             |                                                                                    |                                                     |             |                                                                                                    |
| Il times displaye                                 | ed in US Eastern Timezon                                            | e                                                        |                             |                                                                                    |                                                     |             |                                                                                                    |
|                                                   |                                                                     |                                                          |                             |                                                                                    |                                                     |             |                                                                                                    |
|                                                   |                                                                     |                                                          |                             |                                                                                    |                                                     |             |                                                                                                    |
| arties wit                                        | th Access                                                           |                                                          |                             |                                                                                    |                                                     | Sho         | wing 3 of 3 records View More                                                                                                   |
| arties wit                                        | Address                                                             |                                                          |                             | Role in the Case                                                                   |                                                     | Sho         | wing 3 of 3 records View More 🕈<br>Organization                                                                                 |
| arties wil<br>Name<br>Liz George                  | Address<br>1600 Springhill Rd, Vie                                  | enna, United States, Virgir                              | nia, 22182                  | Role in the Case<br>Attorney For Claimant/Complain                                 | ant/Prosecuting Party                               | Sho         | wing 3 of 3 records View More<br>Organization<br>Sample Law Firm, 1000 Lakeview<br>In                                           |
| Varties wil<br>Name<br>Liz George<br>Sapna George | Address Address 1600 Springhill Rd, Vie 200 Constitution Ave, 02110 | enna, United States, Virgir<br>Boston, United States, Ma | nia, 22182<br>assachusetts, | Role in the Case<br>Attorney For Claimant/Complain<br>Claimant/Complainant/Prosecu | ant/Prosecuting Party<br>ting Party (Self-Represent | Sho<br>ted) | ving 3 of 3 records View More C<br>Organization<br>Sample Law Firm, 1000 Lakeview<br>In<br>Sample Law Firm, 1000 Lakeview<br>In |

2. In the 'New Filing to OALJ' form

The parties with access can submit a new filing to the case from the Case Details page via the 'Submit a New Filing' button.

| Case Deta          | ils                                                  |  |
|--------------------|------------------------------------------------------|--|
| Summary            |                                                      |  |
| eFile Case Number  | EFS-OALJ-2104-217552                                 |  |
| OALJ Case Number   | 2018TLN00120                                         |  |
| Agency Reference # | 17330-529135                                         |  |
| Case Type          | TLN                                                  |  |
| Case Type Group    | TRAD IMM                                             |  |
| ALJ Decision Date  | 05/14/2018 - 00:00 EST                               |  |
| Claimant Name      | FOA-ETA-20-08 EMPLOYMENT AND TRAINING ADMINISTRATION |  |
| Employer Name      | HERNANDEZ TEXAS FIVE STAR CONSTRUCTION I             |  |
| Office             | CINCINNATI                                           |  |
| Assigned Judge     | GOLDEN,JASON                                         |  |
| Status             | CLOSED                                               |  |
| Docketed Date      | 04/24/2018 - 12:04 EST                               |  |
| Submit a New I     | Filing Delegate Access                               |  |

In the New Filing to OALJ form, scroll to the bottom, just above the 'Submit to DOL' the parties who will be served this filing, i.e. the parties with electronic access to the case, will be displayed for reference, as shown in the second screenshot below.

| ME DASHBOARD 🗸 MY AG                                                                    | CCOUNT V SUPPORT V                | ARE YOU A LEGAL ASSISTANT? | CONTACT HELP DESK |
|-----------------------------------------------------------------------------------------|-----------------------------------|----------------------------|-------------------|
| Dashboard OALJ and BALCA                                                                | Dashboard EFS-OALJ-2104-217552    | New Filing to OALJ         |                   |
| ew Filing to OALJ                                                                       |                                   |                            |                   |
|                                                                                         | Form Templat                      | es 🛓 Help 🔞                |                   |
| Instructions for Filing Under Seal                                                      | Instructions for Filing by Amicus | Curiae                     |                   |
| parties, you MUST NOT FILE USIN<br>following guide for such confidential<br>Case Number | IG THE EFILE.DOL.GOV GATEWAY.     | Rather, consult the        |                   |
| 2018TLN00120                                                                            |                                   |                            |                   |
| Filing Category *                                                                       |                                   |                            |                   |
| - Select a value -                                                                      |                                   | \$                         |                   |
| Filing Type *                                                                           |                                   |                            |                   |
| -Select a value-                                                                        |                                   |                            |                   |
| Additional Comments *                                                                   |                                   |                            |                   |
|                                                                                         |                                   |                            |                   |
|                                                                                         |                                   |                            |                   |

| This was increased and              |                          | a in a file de la clustica a subibita an des                                                                   | to character |
|-------------------------------------|--------------------------|----------------------------------------------------------------------------------------------------|--------------|
| This requirement app                | lies to all documents i  | eing med, including exhibits and at                                                                            | lachments    |
| The following parties               | will be electronically n | otified of this filing:                                                                                        |              |
| Name                                |                          | Email                                                                                                    |              |
| Liz George                          |                          | sapna.george@mindpetal.com                                                                                     |              |
| Sapna George                        |                          | George.Sapna.E@dol.gov                                                                                         |              |
|                                     |                          | Note that the destant of a second second second second second second second second second second second second |              |
| Suman Puppala                       |                          | Puppala.Suman@dol.gov                                                                                          |              |
| Suman Puppala The following organiz | ations will be electron  | Puppala.Suman@dol.gov<br>ically notified of this filing:<br>redaction rules. I have read this notice           | .e.          |